## PILOT UBEZPIECZEŃ

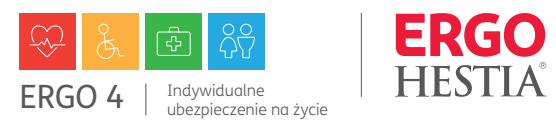

| o otrzymaniu oferty na adres e–mail<br>celu jej akceptacji, wykonaj<br>astępujące czynności:                                | Dzień dobry,<br>w nawiązaniu do rozmowy przeprowadzonej z Agentem,<br>została przygotowana dla Ciebie Oferta ubezpieczenia<br>na życie ERGO 4, ważna do 20.04.2020 r. |                                                       |
|----------------------------------------------------------------------------------------------------|----------------------------------------------------------------------------------------------------|-------------------------------------------------------|
| <ul> <li>a. sprawdź swoją pocztę i szczegóły<br/>oferty klikając w link podany<br/>w wiadomości</li> </ul>                  | Sprawdź szczegóły klikając w poniższy link:<br>oferta.ergohestia.pl                                                                                                   |                                                       |
|                                                                                                    | Przed zawarciem umowy ubezpieczenia dokładnie<br>zapoznaj się z Ogólnymi Warunkami Ubezpieczenia<br>(OWU). OWU możesz także pobrać wraz z ofertą.                     |                                                       |
|                                                                                                    | Ważne!<br>Przygotuj swój PESEL, będzie potrzebny do autoryzacji<br>dostanu                                                                                            |                                                       |
|                                                                                                    | uostępu.<br>Postępuj zgodnie z komunikatami na ekranie w celu<br>zatwierdzenia oferty i potwierdzenia zawarcia umowy<br>ubezpieczenia.                                |                                                       |
|                                                                                                    | Z wyrazami szacunku                                                                                                    |                                                       |
|                                                                                                    | Zespół ERGO Hestii Bez logowania li Konto ERGO H<br>Możliwość akceptacji, opłacenia i wydruku polisy Sprawdź ofertę                                                   | estia<br>korzystając z konta dla Klientów ERGO Hestii |
| <b>b.</b> wybierz metodę dokonania zakupu ubezp<br>logowania lub po aktywacji konta                                         | eczenia: bez                                                                                                    |                                                       |
|                                                                                                    | Weryfikacja tożsamości                                                                                                    |                                                       |
| c. potwierdź swoją tożsamość wprowadzaj<br>w celu otrzymania dostepu do szczegóło<br>w celu otrzymania dostepu do szczegóło | c swój PESEL<br>v oferty                                                                                                    |                                                       |

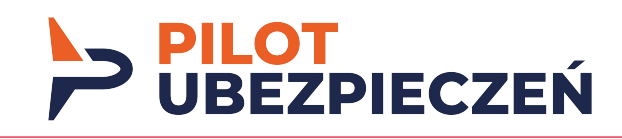

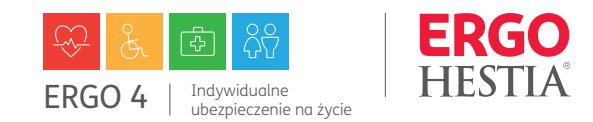

| d. przejdź na szczegóły oferty,                                           | ERGO<br>HESTIA                                                                                   | AGENT                                                                                                    |
|---------------------------------------------------------------------------|--------------------------------------------------------------------------------------------------|----------------------------------------------------------------------------------------------------|
| akceptacji oferty/ pobrać ofertę,                                         | Oferta numer:                                                                                    | ABENCUA POD TESTY ZICIA C Pobierz informacje o dystrybutorze                                                                                                    |
| OWU wraz informacją o<br>produkcie oraz informację o<br>dystrybutorze<br> | O Oferta wazna do 16 kwietnia 2020r, 23:59                                                       |                                                                                                    |
|                                                                           | PRODUKTY                                                                                         | erak sachaczena owenka zgoby jest rownochaczny z niewyrazeniem zgoby                                                                                                    |
|                                                                           | Produkt Numeroferty Olives ubezpieczenia Sładka     Kułuwstawniowa Od 10.04.0005 22 stycieczenia | Zaznacz wszystkie                                                                                                    |
|                                                                           | <ul> <li>стандусеннова</li> <li>облосящие области области состание</li> </ul>                    | Upoważnienie do uzyskania informacji od podmiotów wykonujących działalność leczniczą                                                                                                    |
|                                                                           |                                                                                                  | Upowaźnienie do uzyskania informacji od NFZ                                                                                                    |
|                                                                           | Pobierz OWU 🕹 🖹 Pobierz ofertę 🕹                                                                 | Zgoda na otrzymywanie drogą elektroniczną informacji obsługowych                                                                                                    |
|                                                                           |                                                                                                  | Zgoda na udostępnienie danych Sopockiemu Towarzystwu Ubezpieczeń ERGO Hestia SA w Sopocie w celach marketingu bezpośredniego produktów i usług                                                                            |
|                                                                           | OSOBY                                                                                            | Oświadczenie o akceptacji oferty i jej załączników oraz podaniu Sopockiemu Towarzystwu Ubezpieczeń na Życie ERGO Hestia SA w Sopocie informacji prawdziwych,<br>kompletnych, w dobrej wierze i zgodnie z najlepszą wiedzą |
|                                                                           |                                                                                                  | Oświadczenie o otrzymaniu i akceptacji OWU                                                                                                    |
|                                                                           | Ubezpieczający/Ubezpieczony Pesel Dane kontaktowe Adres                                          | Zgoda na zawarcie umowy z wykorzystaniem środków porozumiewania się na odległość                                                                                                    |
|                                                                           |                                                                                                  | Oświadczenie dotyczące dystrybucji                                                                                                    |
|                                                                           | ZAKRES OCHRONY                                                                                   | Oświadczam, że przed zawarciem umowy ubezpieczenia dystrybutor:                                                                                                    |
|                                                                           |                                                                                                  | zbadał i określił moje wymagania oraz potrzeby ubezpieczeniowe                                                                                                    |
|                                                                           | Okres ochrony od 2020-04-10 do 2026-04-09                                                        | udostępnił mi dokument pełnomocnictwa udzielonego dystrybutorowi przez ubezpieczyciela oraz przekazał mi wymagane ustawą o dystrybucji informacje o dystrybutorze                                                         |
|                                                                           | Ubezpieczony Produk Wariert/zalwas ubezpieczenia Orres ubezpieczenia SU [zi] Składra [zi]        | przekazał m w zrozumałej torme, wymagane ustawą o dystrybucji obiestywne intormacje o proponowanym produkcie ubezpieczeniowym.                                                                                            |
|                                                                           | Powaźne zachorowanie + + 2020-04-10 - 2026-04-09 50 000 15,76                                    | Odrzuć ofertę Akceptuj ofertę                                                                                                    |
|                                                                           | Ubezpieczenie życia 2020-04-10 - 2026-04-09 1 000 0.93                                           |                                                                                                    |
|                                                                           |                                                                                                  |                                                                                                    |

| e. po akceptacji oferty pobierz polisę<br>i opłać online lub przelewem na | Twoje polisy<br>Twej urove ubapycania botała zewata.<br>Opać trez tarzystejąc z portosej cocji luć wykonej przetwa na numer rechursku wskazeny na polske. |                    |
|---------------------------------------------------------------------------|----------------------------------------------------------------------------------------------------|--------------------|
| konto wskazane na polisie                                                 | Lumw polity                                                                                                    | ر گر،Poblerz Oplać |
|                                                                           |                                                                                                    |                    |

Aktywuj swoje konto osobiste

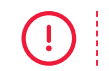

Po zakupie ubezpieczenia bez logowania w każdym momencie możesz aktywować konto i otrzymać dostęp online do szczegółów ubezpieczenia.